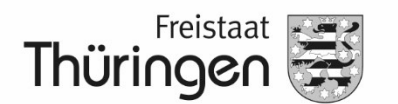

Landesamt für Landwirtschaft und Ländlichen Raum

# Kurzanleitung zum Abruf der Nitrat-, Niederschlags-, Zwischenfrucht- und Phosphatkulisse in PORTIA

(Stand: 23. Januar 2023)

## 1. Website aufrufen:

https://portia.thueringen.de/

### 2. Herunter scrollen und Kartenatlas öffnen

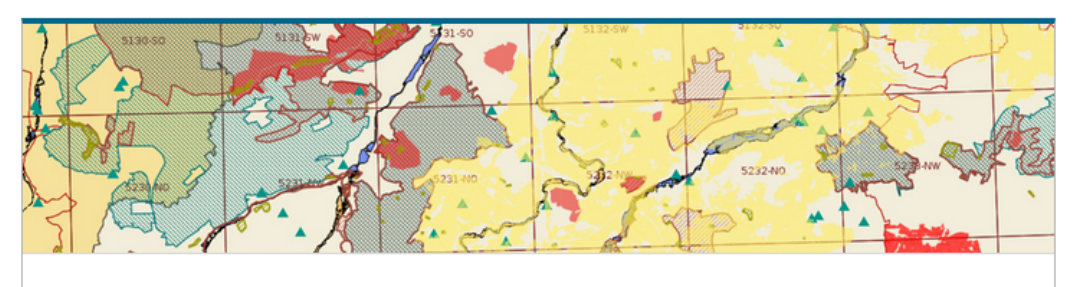

## **PORTIA Kartenatlas**

### Thüringer Karten und Kulissen

Der PORTIA Kartenatlas ist ein öffentliches Informationsangebot des Thüringer Landesamtes für Landwirtschaft und Ländlichen Raum (TLLLR) zur Darstellung von Geoinformationen mit landwirtschaftlichen Bezug in Thüringen. Die räumliche und thematische Recherche kann mit den konfigurierten Themenkarten erfolgen. Dabei werden eigene Daten des TLLLR mit Angeboten anderer Institutionen, zum Beispiel Daten der Umweltverwaltung (TLUBN) oder Geobasisdaten der Landesvermessung (TLBG) kombiniert. Das Themenspektrum umfasst die land- und forstwirtschaftlicher Nutzung sowie Antragstellung, den Gewässer-, Boden-, Pflanzenschutz und die Düngung. Weitere Fachinformationen werden für die Bereiche Grundstücks- und Landpachtverkehrs sowie Träger öffentlicher Belange bereitgestellt.

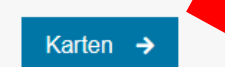

- 3. Unter folgenden Karten sind die Kulissen einsehbar:
  - Gewässerschutz
  - Düngung
  - Landwirtschaftliche Antragsverfahren

Fachkartenauswahl

#### Grundkarte

Zur Einordnung der Lage der Feldblöcke kann diese Grundkarte genutzt werden. Sie enthält neben den Geobasisdaten des TLBG, wie z.B. Orthophotos, administrative Grenzen wie Gemeindegrenzen oder das Digitale Geländemodell, auch Grunddaten der Landwirtschaftsverwaltung. Zu diesen gehören die Feldblöcke des aktuellen Jahres sowie die Grenzen der Agrarförderzentren, die jeweils für die Feldblöcke in ihren Gebieten Ansprechpartner sind.

# 4. Über in der Werkzeugleiste unten rechts kann in den Vollbildmodus gewechselt werden.

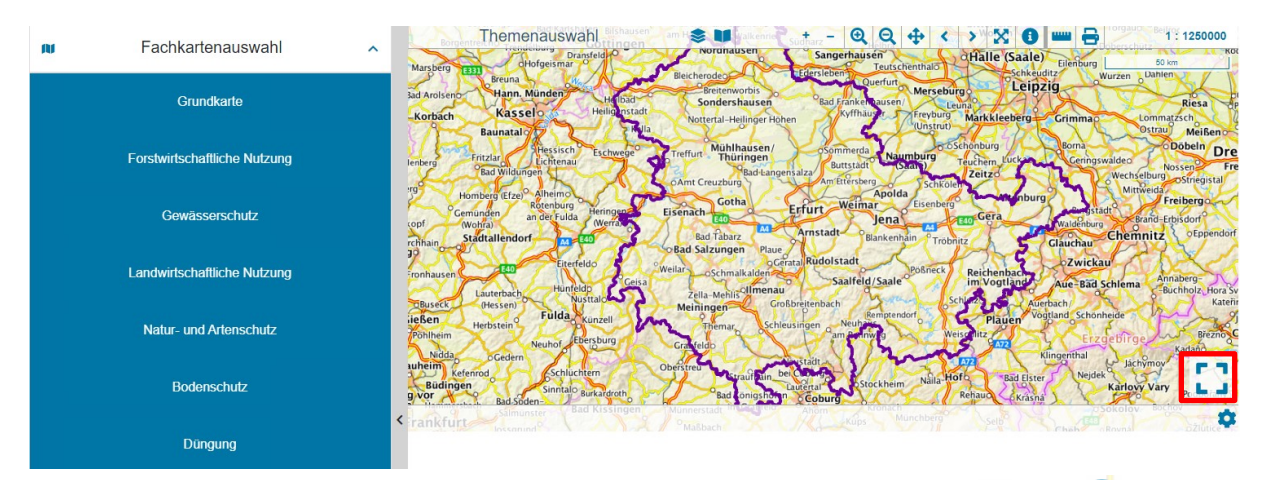

In die Karte hineinzoomen (mit mittlerem Mausrad oder Zoomwerkzeuge + oder Q). Die neuen Themen werden ab einem Maßstab von 1:300.000 angezeigt.

# 5. Aufklappen des Themenbaums über ≷

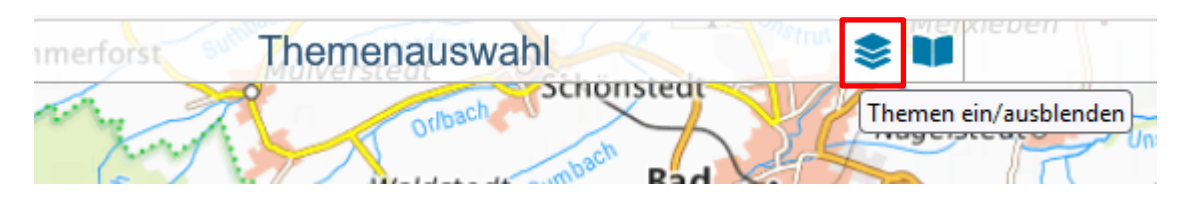

### 6. Die Themen können einzeln markiert werden

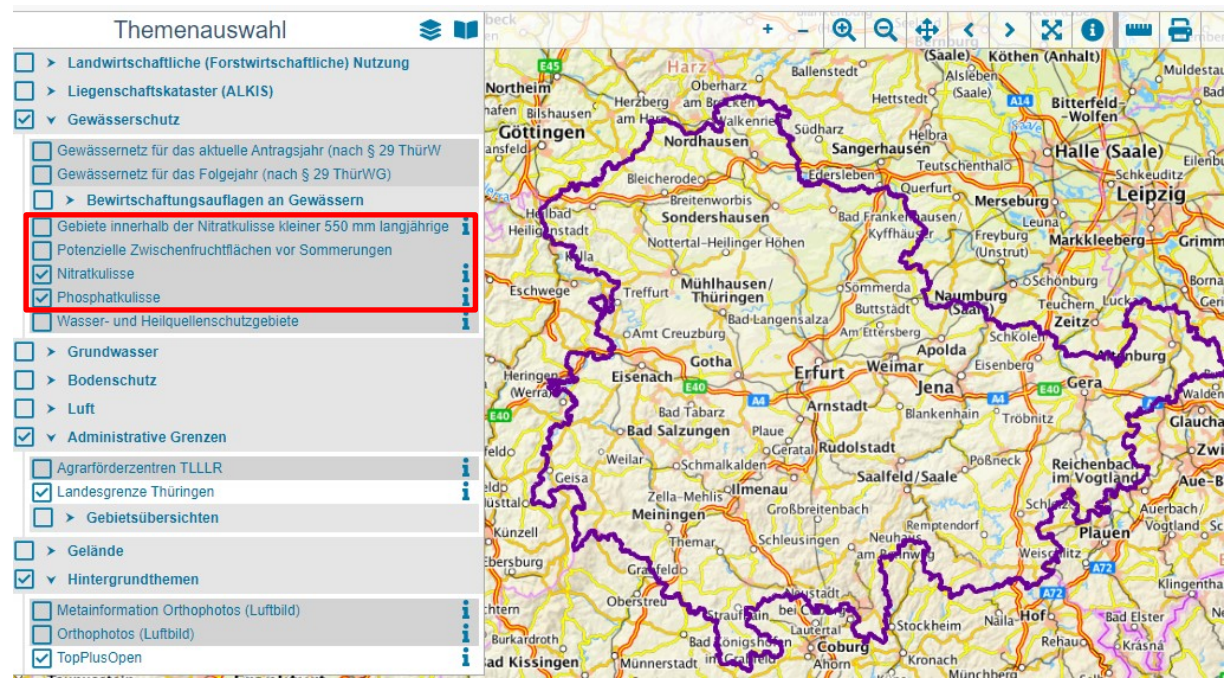

### Weitere Hinweise:

# Über Themenauswahl

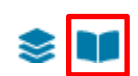

kann die Legende ein- und ausgeschaltet werden. Es werden hier alle angehakten Themen dargestellt.

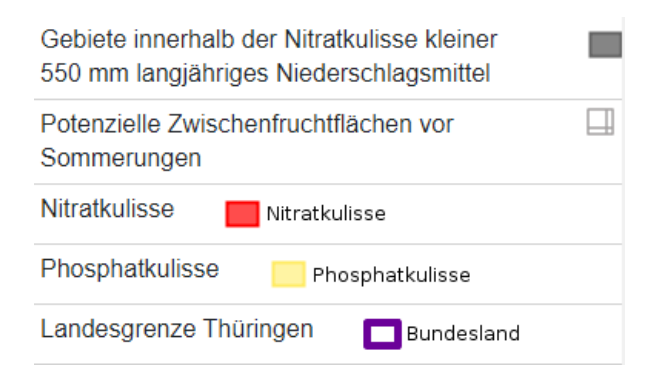

Um wieder in die Fachkartenauswahl zum Wechsel der Karten zu gelangen (Beenden des Vollbildmodus) das Werkzeug

Herausgeber: Thüringer Landesamt für Landwirtschaft und Ländlichen Raum | Naumburger Str. 98 | 07743 Jena postmaster@tillr.thueringen.de

Januar 2023

**Copyright:** Diese Veröffentlichung ist urheberrechtlich geschützt. Alle Rechte, auch die des Nachdrucks von Auszügen und der fotomechanischen Wiedergabe sind dem Herausgeber vorbehalten.